# Wiersz poleceń

| Czym jest CMD?<br>Obrazek 1: Okno wiersza poleceń (CMD)                                                                                                    |
|----------------------------------------------------------------------------------------------------|
| Tryb administratora<br>Obrazek 2: Tryb administratora                                                                                                    |
| Zaznaczanie, kopiowanie, wklejanie<br>Obrazek 3: Lista operacji                                                                                               |
| Właściwości okna i czcionki<br>Obrazek 4: Lista pokazująca się po kliknięciu PPM na pasek                                                                     |
| Pokazanie informacji o wersji systemu poleceniem<br>Obrazek 9: Przykładowe polecenie w cmd                                                                    |
| Pomocy!<br>Obrazek 10: Lista poleceń wywołana poleceniem "help"                                                                                               |
| Zmiana daty i godzinyObrazek 12, 13: Zmiana daty poleceniem "date"Obrazek 14, 15: Zmiana godziny poleceniem "time"7Obrazek 16, 17: Akceptowany przedział dat8 |
| Poruszanie się między folderami<br>Obrazek 18: Poruszanie się między katalogami za pomocą polecenia "cd"                                                      |
| Tworzenie folderów   Obrazek 19: Tworzenie folderu poleceniem "mkdir"                                                                                         |
| Wyświetlanie zawartości katalogu<br>Obrazek 23: polecenie "dir" 11                                                                                            |
| Kopiowanie plików<br>Obrazek 24: Kopiowanie plików poleceniem "copy"                                                                                          |

#### Wiersz poleceń | Igor Zawartka | 2019.12.07

| Przenoszenie plików<br>Obrazek 26: Przenoszenie plików poleceniem "move"                                     |
|----------------------------------------------------------------------------------------------------|
| Zmiana nazwy plików i folderów<br>Obrazek 27: Zmiana nazwy folderu poleceniem "rename"                       |
| Usuwanie plików<br>Obrazek 28: Usuwanie plików poleceniem "del"                                              |
| Usuwanie folderów<br>Obrazek 29: Usuwanie folderu poleceniem "rd"                                            |
| Tworzenie plików tekstowych<br>Obrazek 30: Umieszczanie tekstu "terminal" w nowo stworzonym pliku "plik.txt" |
| Edycja pliku tekstowego w CMD<br>Obrazek 31: Uruchamianie edytora tekstu w CMD                               |
| Wyświetlanie zawartości pliku tekstowego<br>Obrazek 34: Pokazanie zawartości pliku poleceniem "type"         |
| Atrybuty plików<br>Obrazek 35: Wyświetlenie plików w folderze wraz z ich atrybutami poleceniem "attrib"      |

## Czym jest CMD?

Jest to podstawowy interpreter poleceń domyślnie zainstalowany w każdej wersji Windowsa. Dawniej było to po prostu "okienko" do MS-DOS'a, na którym siedział cały system, ale od pierwszych wersji NT, kiedy Windows przestał być bazowany na DOS'ie, jest to program służący do dawania poleceń komputerowi przypominających składnią i działaniem te z systemu MS-DOS.

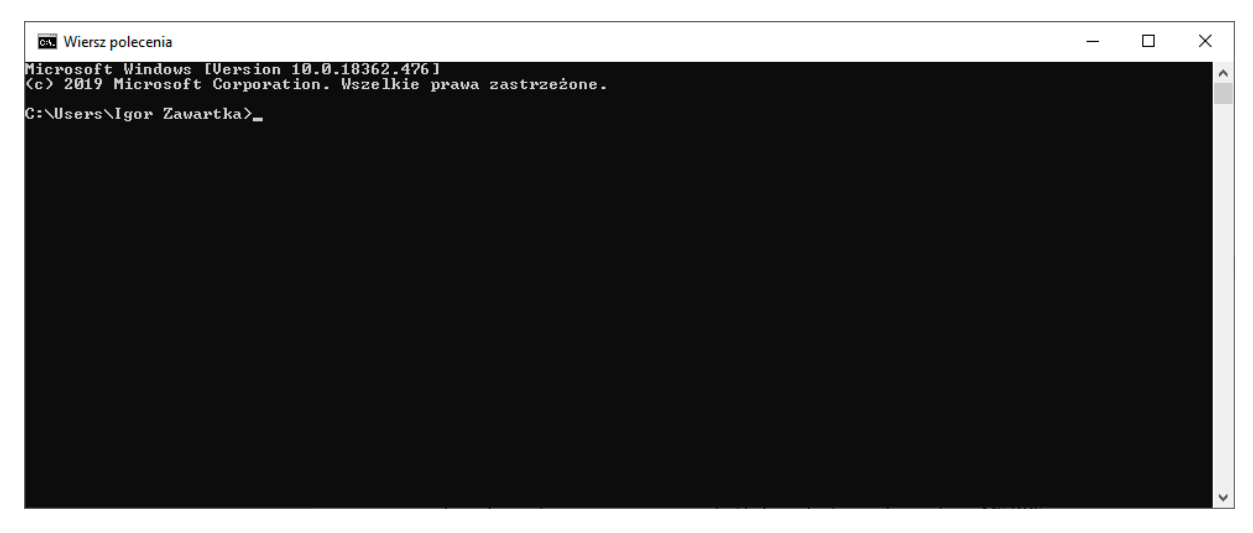

Obrazek 1: Okno wiersza poleceń (CMD)

## Tryb administratora

Aby zabezpieczyć komputer przed przypadkowymi szkodami, to potężne narzędzie często wymaga do wykonania niektórych poleceń trybu administratora.

Aby włączyć CMD w tym trybie, wystarczy kliknąć prawym przyciskiem na ikonkę, a następnie wybrać "Uruchom jako administrator".

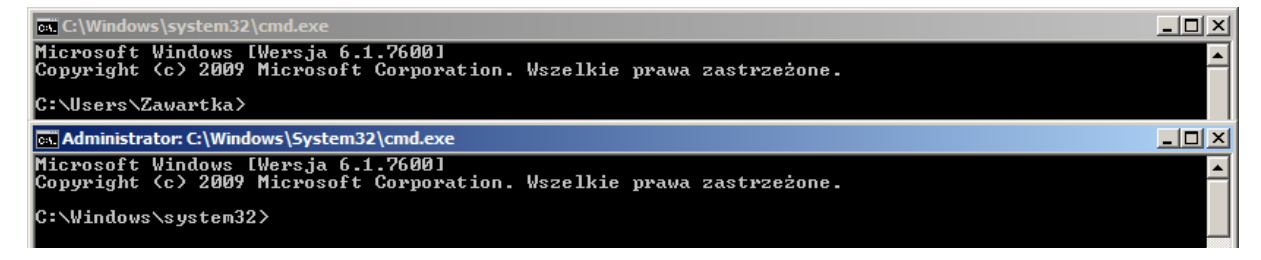

Obrazek 2: Tryb administratora

Jak widać, gdy uruchomimy wiersz jako admin, jego pasek tytułowy będzie poprzedzony informacją o trybie administratora, a także początkową ścieżką będzie system32, a nie folder użytkownika.

## Zaznaczanie, kopiowanie, wklejanie

W starszych wersjach CMD nawet tak proste operacje na tekście mogą wydać się co najmniej nieco nieintuicyjne. Aby dokonać jakichkolwiek operacji, zamiast prostego Ctrl+C Ctrl+V, należy najpierw kliknąć prawym przyciskiem myszy gdzieś na obszarze okna, a następnie wybrać interesującą nas operację z listy.

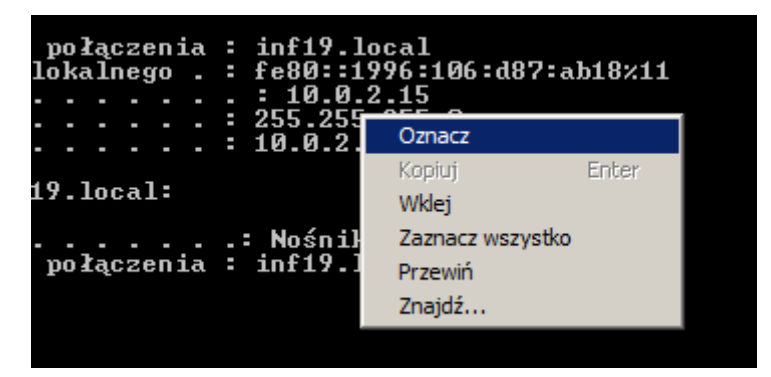

Obrazek 3: Lista operacji

# Właściwości okna i czcionki

Jeśli przeszkadza nam domyślna czcionka, chcemy, aby w oknie konsoli zmieściło się więcej tekstu lub żeby wyglądała ona bardziej hackersko (w celu na przykład przyszpanowania znajomemu), możemy dostosować wiersz poleceń klikając prawym przyciskiem myszy na górny pasek, a następnie wybierając z listy "Właściwości".

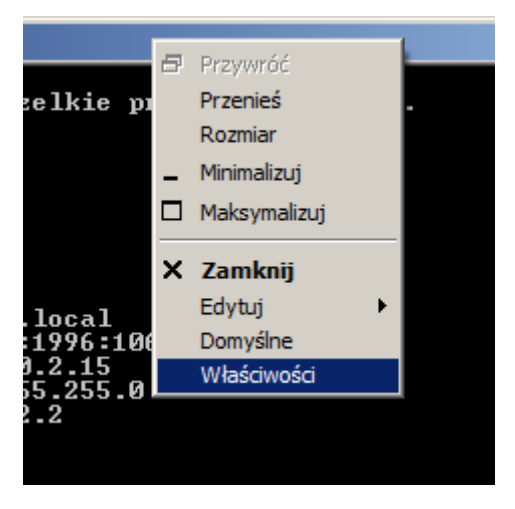

Obrazek 4: Lista pokazująca się po kliknięciu PPM na pasek

| which the state of the state of | whe failure fail (C) With down (Constant 20) and averall                                                                                                    |
|----------------------------------------------------------------------------------------------------|----------------------------------------------------------------------------------------------------|
| Image: System 32 \cmd.exe" ×   Opcje Czcionka Układ Kolory   Rozmiar kursora                                                                                                    | Image: Właściwości: "C:\Windows\System32\cmd.exe"   Opcje Czcionka   Układ Kolory   Podgląd okna Rozmiar   Image: Windows\System32\cmd.exe 4x 6 6 8 8 8 8 8 8 8 8 8 8 8 8 8 8 8 8 8                                                                                                    |
| OK Anuluj                                                                                                    | OK Anuluj                                                                                                    |
| Oncie Czcionka Układ Kolony                                                                                                    |                                                                                                    |
| Podgląd okna Rozmiar buforu ekranu   Szerokość: IOO **   Wysokość: 300 **   Rozmiar okna Szerokość:   Szerokość: 100 **   Wysokość: 26 **   Pozycja okna Od lewej:   Od góry: 91 **   Ivybór pozycji okna przez system                                                                                                    | Opcje Czcionka Ukrad Natości wybranych kolorów   © Tło ekranu Czerwony: 0 2   © Tło podręcznego 0 2 2   © Tło podręcznego 0 2 2   Wybrane kolory ekranu 0 2 2   Wybrane kolory ekranu 0 0 0   Wybrane kolory ekranu 0 0 0   Wybrane kolory ekranu 0 0 0   Wybrane kolory ekranu 0 0 0   Wybrane kolory ekranu 0 0 0   Wybrane kolory ekranu 0 0 0   Wybrane kolory ekranu 0 0 0   Wybrane kolory ekranu 0 0 0   Wybrane kolory ekranu 0 0 0   SYSTEM32 0 0 0 0   Wybrane kolory podręczne 0 0 0 0   C:\WINDOWS> dir 10 0 0 0   SYSTEM32 0 0 0 0 0   SYSTEM32 <t< th=""></t<> |

#### Wiersz poleceń | Igor Zawartka | 2019.12.07

Obrazek 5, 6, 7, 8: Właściwości wiersza poleceń

Mamy tu wiele opcji i ustawień, dzięki którym nasza konsola będzie wyglądała dokładnie tak, jak chcemy.

Jeśli rozmiar buforu będzie większy niż rozmiar okna, na krawędziach okna będą pokazywać się suwaki, dzięki którym będziemy mogli przewijać tekst w oknie.

Obsługiwane są tylko czcionki, które przeznaczają dla każdego znaku tyle samo pikseli, czyli tak zwane "monospace".

Obrazek 6Obrazek 7Obrazek 8

#### Pokazanie informacji o wersji systemu poleceniem

Aby wykonać to polecenie, wpisujemy w wierszu poleceń polecenie winver zaraz za znakiem zachęty, czyli ">" oraz zatwierdzamy enterem. W tym przypadku, jeśli wszystko dobrze zrobiliśmy, otworzy się okno, a cmd przejdzie do nowej linii, wyświetli ścieżkę aktualnego katalogu i znak zachęty wykazując tym samym gotowość do wykonania kolejnych poleceń.

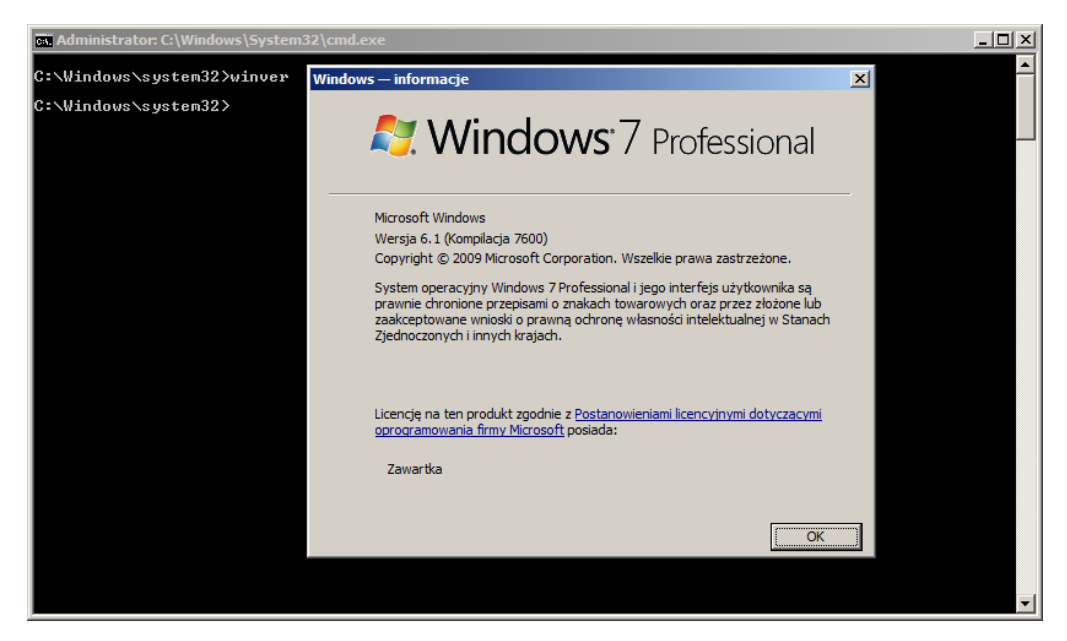

Obrazek 9: Przykładowe polecenie w cmd

#### Pomocy!

help - Jest to chyba najczęściej używane polecenie w całym cmd. Jak sama nazwa wskazuje, pomaga nam przekazać komputerowi, co chcemy, aby dla nas zrobił, a konkretniej wyświetla listę prawie wszystkich poleceń, ich składnię i szczegóły.

| es. Administ | rator: C:\Windows\System32\cmd.exe                                                                          |          |
|--------------|----------------------------------------------------------------------------------------------------|----------|
| Calindo      | uetem22)helv                                                                                                | <b>_</b> |
|              | vs (system)27/161p<br>kać wjerej informacij o polecenju, wpisz HFLP pazwa polecenja                         |          |
|              | Muświęta lub modufikuje skojawzenja wozszewzeń nlików                                                       |          |
| ATTRIB       | Vyšvietla lub zmienia atrubutu niku.                                                                        |          |
| BREAK        | Wyłacza lub włacza rozszerzone sprawdzanie klawiszy CTRL+C.                                                 |          |
| BCDEDIT      | Ustawia właściwości w bazie danych rozruchu w celu kontroli ładowania                                       |          |
|              | rozruchu.                                                                                                   |          |
| CACLS        | Wyświetla lub modyfikuje listy kontroli dostępu (ACL) plików.                                               |          |
| CALL         | Wywołuje jeden program wsadowy z innego.                                                                    |          |
| CD           | Wyświetla lub zmienia nazwę bieżącego katalogu                                                              |          |
| CHCP         | Wyświetla lub ustawia numer aktywnej strony kodowej.                                                        |          |
| CHDIR        | Wyświetla lub zmienia nazwę bieżącego katalogu.                                                             |          |
| CHRDSR       | Sprawdza dysk i wyswietla raport o jego stanie.                                                             |          |
| CHENIFS      | Wyswietla lub modyfikuje stan sprawdzania dysku przy rozruchu.<br>Cenie zburz                               |          |
| CHD          | Uzysci ekan.                                                                                                |          |
| COLOR        | Urachamia nowe wystąpienie interpretera polecen systemu windows.                                            |          |
| COMP         | ostavia domysiny kolor tia i pierwszego planu konsoli.<br>Powównie zauswoćć duće biliću lub zastavów biliću |          |
| COMPACT      | Hufwigtla i noruala na modufikacie listu nlików skomnwesouanuch na                                          |          |
| 001111101    | navucii NFS.                                                                                                |          |
| CONUERT      | Konwertuje voluminu FAT na voluminu NTFS. Nie można konwertować                                             |          |
|              | bieżacego dysku.                                                                                            |          |
| COPY         | Kopiuje jeden lub wiele plików do innej lokalizacji.                                                        |          |
| DATE         | Wyświetla lub ustawia datę.                                                                                 |          |
| DEL          | Usuwa jeden lub wiele plików.                                                                               |          |
| DIR          | Wyświetla listę plików i podkatalogów katalogu.                                                             |          |
| DISKCOMP     | Porównuje zawartość dwóch dyskietek.                                                                        |          |
| DISKCOPY     | Kopiuje zawartość jednej dyskietki na drugą.                                                                |          |
| DISKPART     | Wyswietla lub konfiguruje właściwości partycji dysków.                                                      |          |
| DUSKEY       | Edytuje wiersze polecen, przywraca polecenia windows i tworzy makra.                                        |          |
| DRIVERYUI    | uny wyswietla bieżący stan i własciwości sterownika urząużenia.                                             |          |
| ENDLOCAL     | Wyswietla Komunikaty iub Wyłącza i Wiącza Colo polecen.                                                     |          |
| FRASE        | Henry jeden lub wiele nijków                                                                                |          |
| EXIT         | Kończy działanie programu CMD_EXE (interpretera poleceń).                                                   |          |
| FC           | Porównuje dwa pliki lub zestawy plików i wyświetla różnice miedzy                                           |          |
|              | nimi.                                                                                                    | -        |

Obrazek 10: Lista poleceń wywołana poleceniem "help"

Jeśli chcemy poznać szczegółowe działanie, składnię, argumenty itp. danego polecenia, wpisujemy to polecenie oraz dodajemy /? Na końcu.

| 🖦 Admin                  | istrator: C:\Windows\System32\cmd.exe                                                                                                    | - 🗆 🗵 |
|--------------------------|----------------------------------------------------------------------------------------------------|-------|
| C:\Wind<br>Sposób<br>[/m | lows\system32>shutdown /?<br>użycia: shutdown [/i   /l   /s   /r   /g   /a   /p   /h   /e] [/f]<br>\\komputer][/t xxx][/d [p u:]xx:yy [/c "komentarz"]]                                                          |       |
| Bez<br>∕?<br>∕i          | argumentów Wyświetla Pomoc. Działa tak samo jak wpisanie /?.<br>Wyświetla Pomoc. Rezultat jest taki sam jak przy braku opcji.<br>Wyświetla graficzny interfejs użytkownika (GUI).<br>To musi być pierwsza opcja. |       |
|                          | Wylogowuje. Ten parametr nie może być używany z opcjami /m<br>oraz /d                                                                                                    |       |
| /s                       | Zamyka komputer.                                                                                                    |       |
| /g                       | Zanyka i ponownie uruchamia komputer.<br>Zanyka i ponownie uruchamia komputer. Po ponownym rozruchu<br>systemu, uruchamia ponownie wszystkie zarejestrowane<br>anlikacje.                                        |       |
| ∕a                       | Przerywa zamykanie systemu.<br>Do użytku tylko podczas limitu czasu.                                                                                                    |       |
| ⁄p                       | Wyłącza lokalny komputer bez limitu czasu i ostrzeżenia.<br>Do użytku tylko z opcją ∕d i ∕f.                                                                                                    |       |
| ∕h                       | Przełącza komputer lokalny w stan hibernacji.<br>Do użytku tylko z opcją ∕f.                                                                                                    |       |
| /e                       | Dokumentuje przyczynę nieoczekiwanego zamknięcia systemu.                                                                                                    |       |
| /m                       | Nkomputer Określa komputer docelowy.                                                                                                    |       |
| /t x                     | cxx Ustawia limit czasu zamknięcia systemu na xxx sekund.<br>Prawidłowy zakres to 0-315360000 (10 lat), domyślna wartość to 30.<br>Jeśli limit czasu jest wiekszy niż 0, jest implikowany                        |       |
| /c                       | parametr /f.<br>"komentarz" Wstawia komentarz dotyczący przyczyny ponownego<br>uwychomienia lub zamkniecia                                                                                                    |       |
| ∕f                       | Maksymalna dozwolona liczba znaków wynosi 512.<br>Vymusza zamknięcie uruchomionych aplikacji bez uprzedniego                                                                                                    |       |
| /d                       | powiadamiania użytkowników.<br>Parametr /f jest implikowany, gdy dla parametru /t<br>określono wartość większą niż Ø.<br>[nu:]vz:uw Podaje przuczune pnopungego upwichamienja lub                                |       |
| u                        | zamknięcia systemu.<br>Opcja p określa, że zaplanowano zamknięcie lub                                                                                                    | -     |

Obrazek 11: Szczegółowa pomoc dla polecenia "shutdown"

#### Zmiana daty i godziny

Służą do tego kolejno polecenia date oraz time.

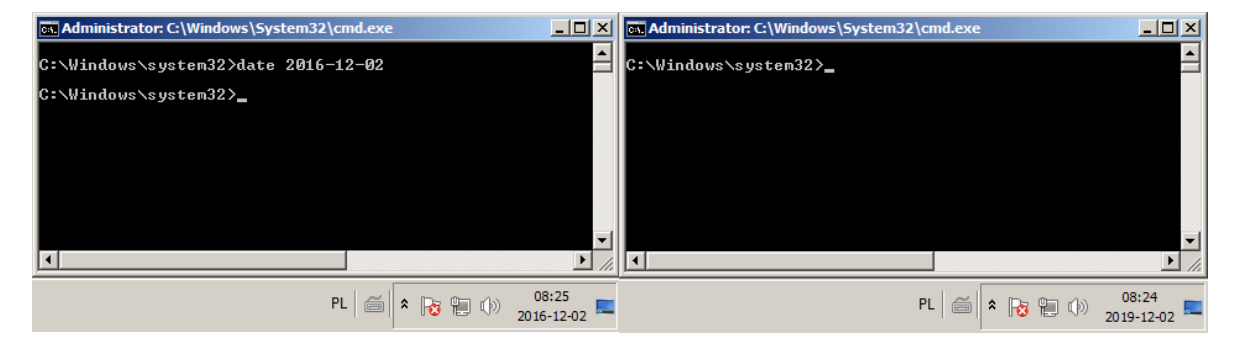

Obrazek 12, 13: Zmiana daty poleceniem "date" Obrazek 13

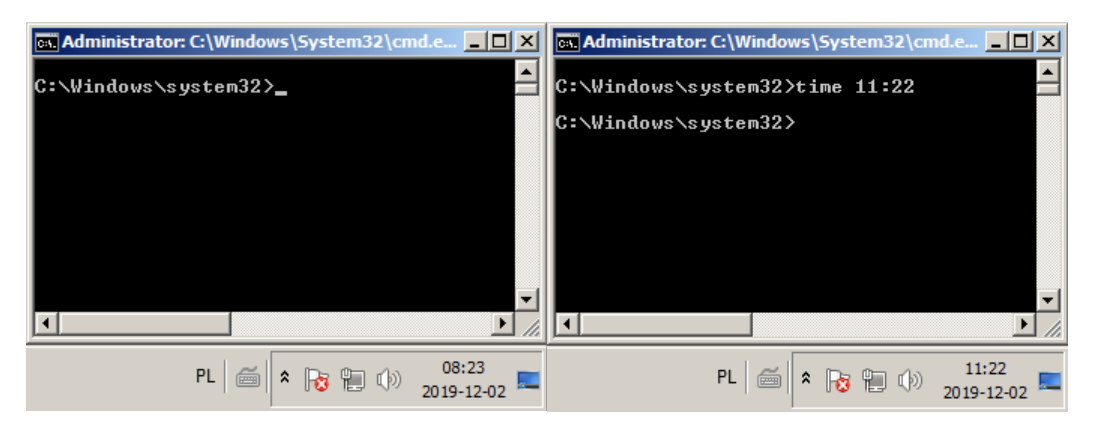

Obrazek 14, 15: Zmiana godziny poleceniem "time" Obrazek 15

Daty wbrew pozorom mogą nam przysporzyć jednak wiele problemów. Pierwszym i najważniejszym jest ich pisownia. W zależności od wersji, tłumaczenia i ustawień systemu, sposób zapisu daty może być skrajnie różny. Może to na przykład być RRRR-MM-DD, a może MM-DD-RR. Najprościej więc, jest po prostu eksperymentować i szukać odpowiedniego formatu aż do skutku.

Drugim ograniczeniem jest natomiast to, że z powodu sposobu zapisu czasu w komputerze, mamy do dyspozycji "tylko" daty z przedziału 1980.01.01 – 8907.12.06. Oczywiście dla zwykłego użytkownika problem praktycznie nie istnieje, ale co powiedzą retro-nerdzi za siedem tysięcy lat? :/

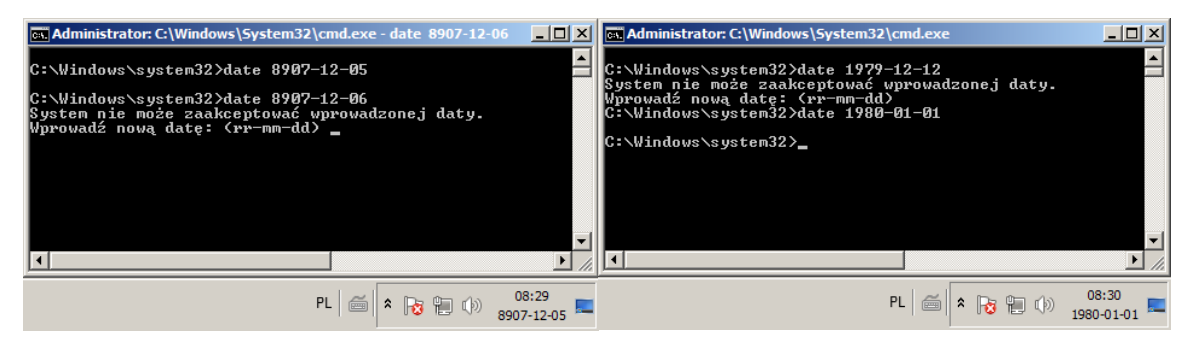

Obrazek 16, 17: Akceptowany przedział dat Obrazek 17

## Poruszanie się między folderami

Jak można było wcześniej zauważyć, przed znakiem zachęty zawsze pokazana jest ścieżka, w której aktualnie działamy. Jeśli chcemy wykonywać polecenia na plikach w danym folderze (o czym później), najłatwiej będzie pierw przejść do tego folderu. Możemy zrobić to poleceniem cd [ścieżka]. Ścieżka może być zarówno bezwzględną, czyli na przykład "C:\users\Public\Documents", a także względną, czyli gdy jesteśmy w katalogu "C:\users\Public", to ścieżką do wcześniej wspomnianego folderu będzie po prostu "Documents". Jeśli natomiast chcielibyśmy przejść do katalogu wyżej, czyli do "C:\users", ścieżką względną do tego folderu będzie zawsze "..".

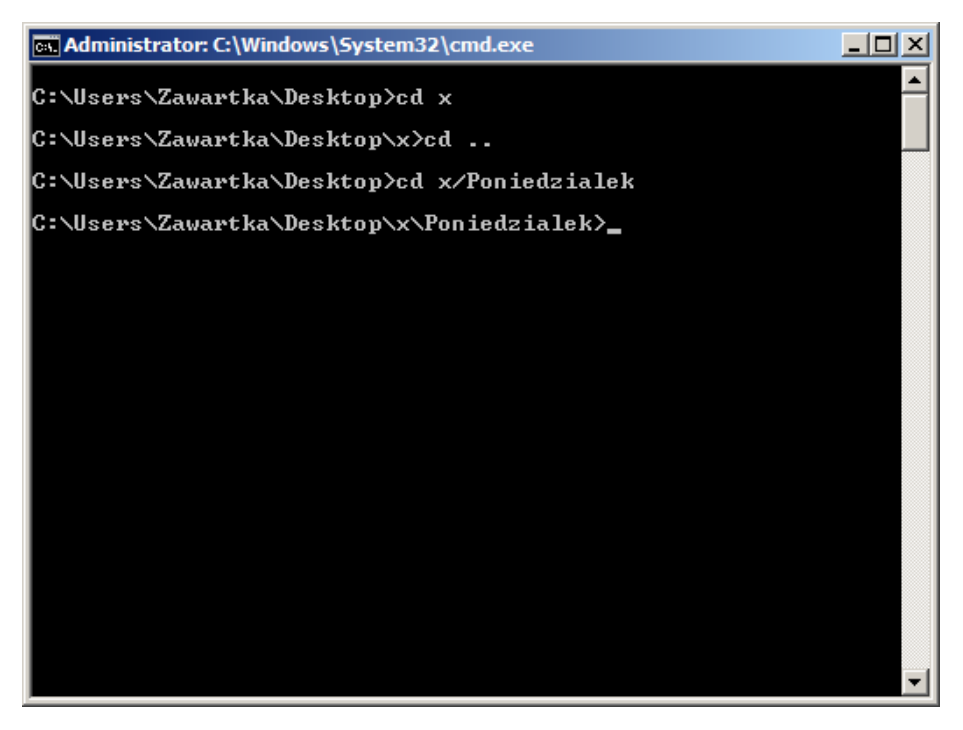

Obrazek 18: Poruszanie się między katalogami za pomocą polecenia "cd"

# Tworzenie folderów

Znaczną przewagą cmd nad zwykłym eksploratorem jest to, że dając mu odpowiednie polecenia, możemy działać dużo szybciej, niż gdybyśmy mieli wyklikiwać kolejne przyciski, aby tworzyć zaawansowane drzewa katalogów.

Aby utworzyć folder, wystarczy upewnić się, że jesteśmy w lokalizacji, w której chcemy, aby się znalazł, a następnie wpisujemy polecenie md [nazwa folderu] lub mkdir [nazwa folderu]. Jeśli nasz folder będzie miał gdzieś w swojej nazwie, należy wziąć jego nazwę w cudzysłów.

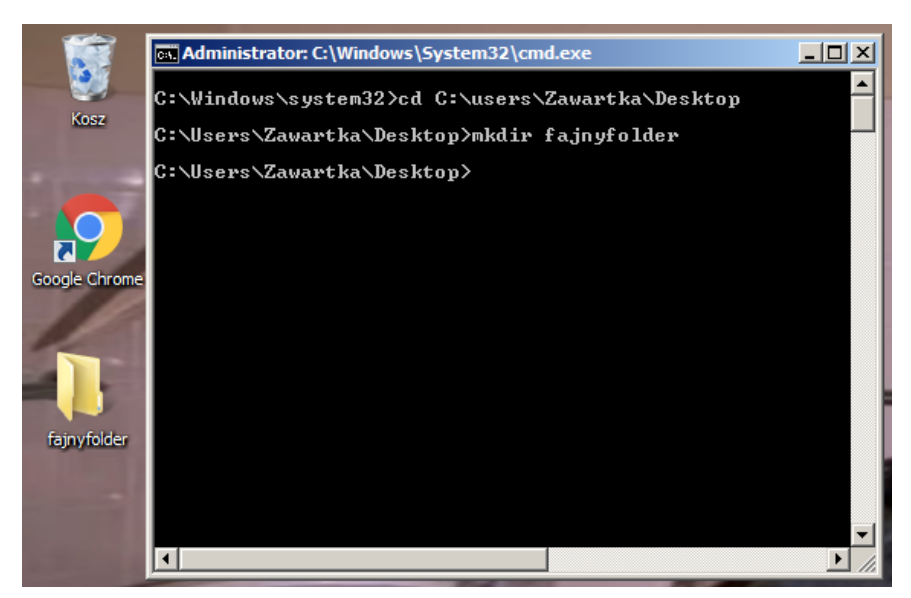

Obrazek 19: Tworzenie folderu poleceniem "mkdir"

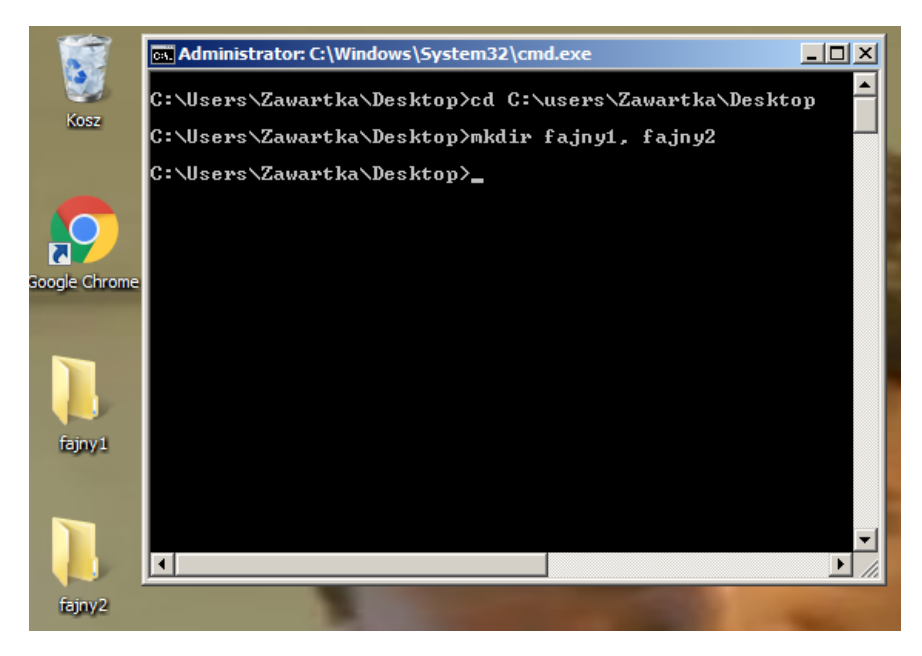

Jeśli chcemy utworzyć więcej niż jeden folder na raz, wpisujemy kolejne po przecinkach.

Obrazek 20: Tworzenie kilku folderów jednym poleceniem

Natomiast gdybyśmy zechcieli stworzyć drzewko folderów jeden w drugim, wpisujemy ich nazwy od najstarszego do najmłodszego po backslashach.

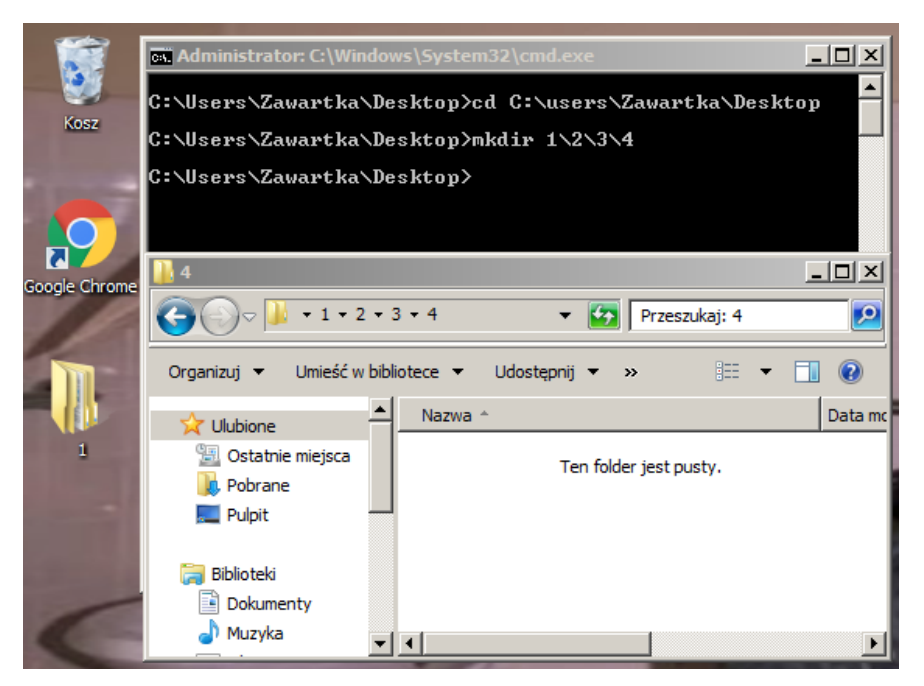

Obrazek 21: Tworzenie kilku folderów jeden w drugim jednym poleceniem

Możemy również połączyć obie metody i stworzyć niesamowite, wielogałęziowe drzewo oddzielając ścieżki najmłodszych gałązek przecinkami. W takim przypadku także warto zastosować cudzysłowie, aby interpreter niczego nie pokręcił.

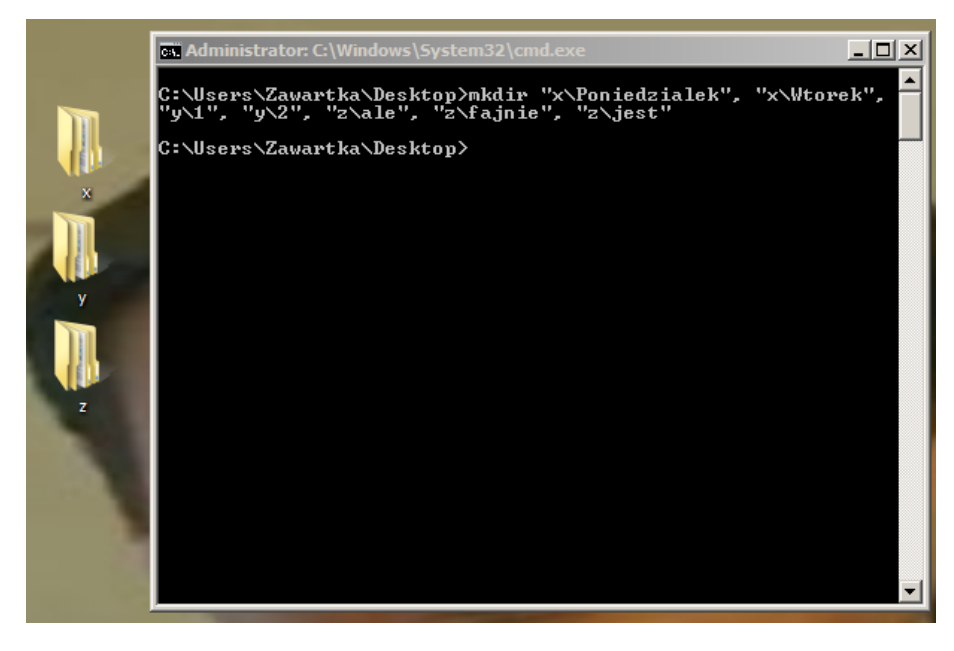

Obrazek 22: Tworzenie rozbudowanego drzewa katalogów jednym poleceniem

#### Wyświetlanie zawartości katalogu

| Administrator: C:\Windows\System32\cmd.exe                                                                                                    | . 🗆 🗙    |  |  |
|----------------------------------------------------------------------------------------------------|----------|--|--|
| C:\Users\Zawartka\Desktop)dir /A<br>Wolumin w stacji C nie ma etykiety.<br>Numer seryjny woluminu: F891-7043                                                                                                    | <u> </u> |  |  |
| 2019-12-02 08:41 (DIR) .<br>2019-12-02 08:41 (DIR) .<br>2019-12-02 08:41 (DIR) .<br>2019-12-02 08:41 (DIR) x<br>2019-12-02 08:41 (DIR) y<br>2019-12-02 08:41 (DIR) y<br>2019-12-02 08:41 (DIR) z<br>1 plik(ów) 282 bajtów<br>5 katalog(ów) 41 963 388 928 bajtów wolnycł |          |  |  |
| C:\Users\Zawartka\Desktop}dir /A:H<br>Wolumin w stacji C nie ma etykiety.<br>Numer seryjny woluminu: F891-7043<br>Katalog: C:\Users\Zawartka\Desktop                                                                                                    |          |  |  |
| 2019-09-16 08:04 282 desktop.ini<br>1 plik(ów) 282 bajtów<br>0 katalog(ów) 41 963 388 928 bajtów wolnycł                                                                                                    |          |  |  |
| C:\Users\Zawartka\Desktop}_                                                                                                    | •        |  |  |

Obrazek 23: polecenie "dir"

Aby wyświetlić zawartość katalogu, używamy polecenia **dir**. Możemy podejrzeć także tylko foldery, tylko pliki ukryte, tylko systemowe itd. używając argumentu /A i odpowiedniej litery po dwukropku. Wszystkie argumenty są oczywiście opisane po wprowadzeniu polecenia dir /A.

Oprócz zwykłych plików, polecenie to pokaże też tajemniczo brzmiące foldery "." i ".". W rzeczywistości są to po prostu aktualny folder oraz rodzic. To tłumaczy, dlaczego do przejścia do wyższego katalogu służy polecenie **cd .**, są to po prostu ścieżki względne.

#### Kopiowanie plików

Do kopiowania plików bądź folderów służy polecenie copy [pierwotna ścieżka i nazwa pliku] [docelowa ścieżka i nazwa pliku].

Tutaj, tak jak w przypadku tworzenia katalogów, jeśli w ścieżce występuje spacja, należy zamknąć całość w cudzysłowie, a nawet jeśli nie występuje, to nic nie zaszkodzi, gdy dodamy cudzysłowy.

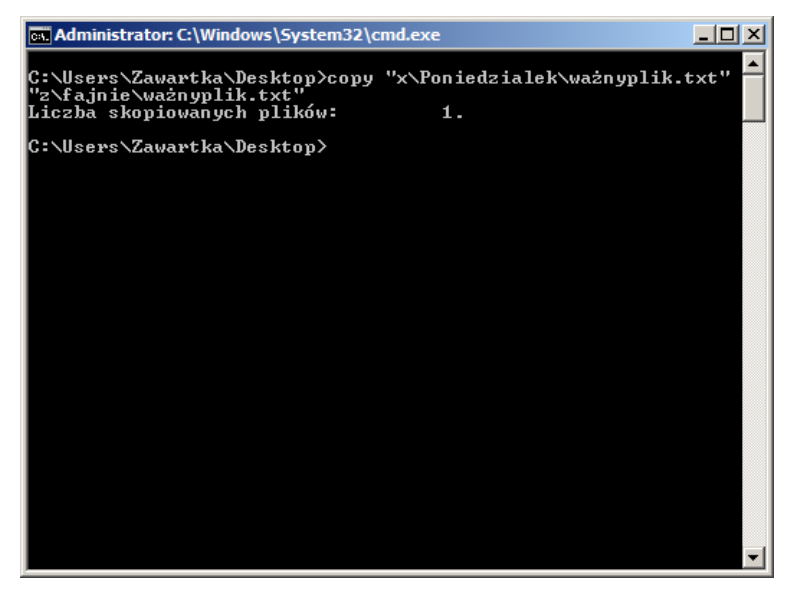

Obrazek 24: Kopiowanie plików poleceniem "copy"

Jeśli chcielibyśmy skopiować wszystkie pliki z danego folderu lub z danym rozszerzeniem, w miejscu części nazwy lub ścieżki, która ma być uniwersalna, dajemy znak gwiazdki, a w miejsce pojedynczego znaku, który może zostać zastąpiony przez jakikolwiek inny, dajemy apostrof.

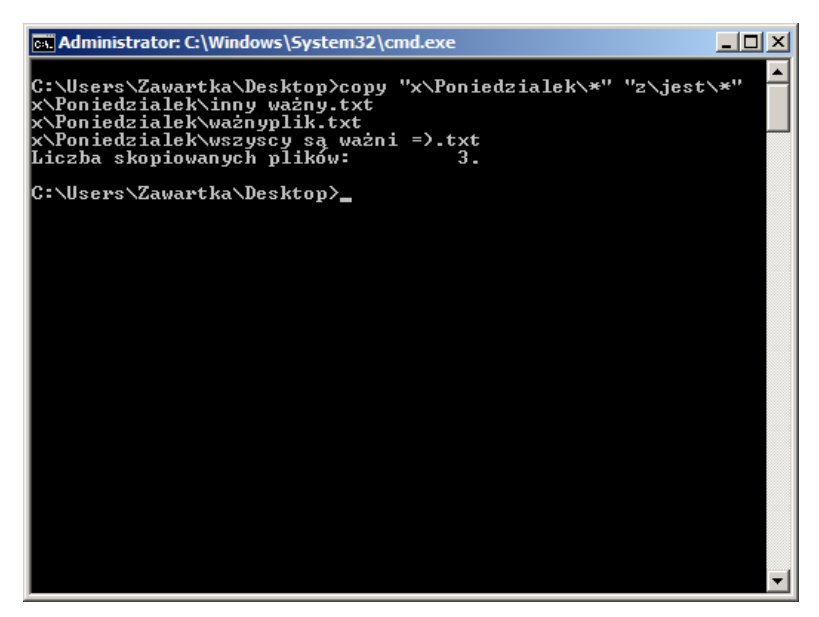

Obrazek 25: Kopiowanie wszystkich plików z danego folderu

#### Przenoszenie plików

Polecenie move [pierwotna ścieżka i nazwa pliku] [docelowa ścieżka i nazwa pliku] działa praktycznie identycznie jak zwykłe copy, ale zamiast kopiować, przenosi pliki i foldery.

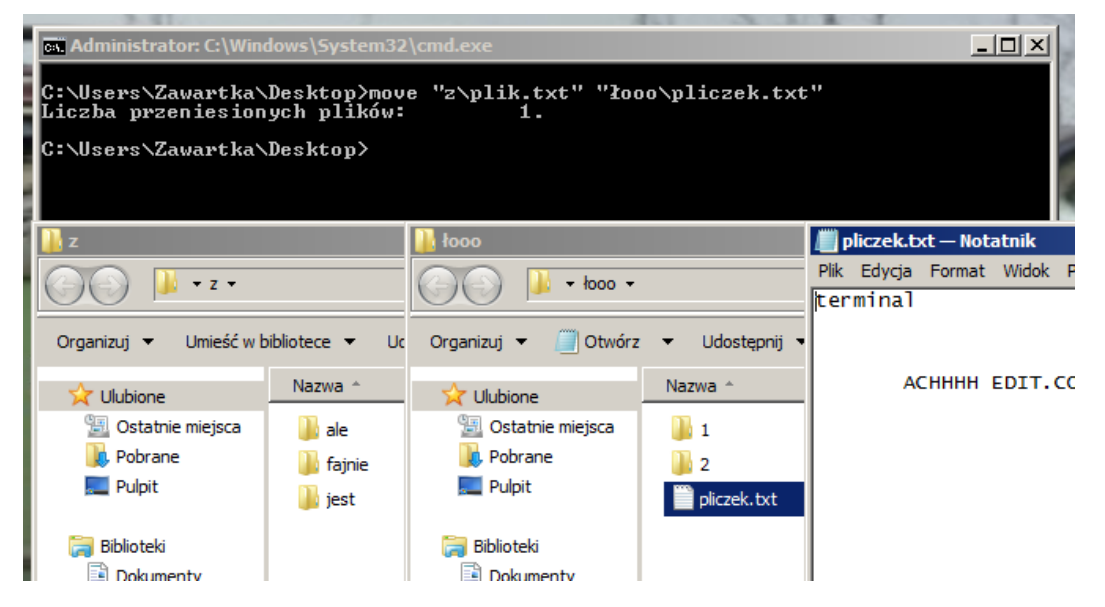

Obrazek 26: Przenoszenie plików poleceniem "move"

### Zmiana nazwy plików i folderów

Kolejne bardzo łatwe polecenie, które może nam jednak o wiele ułatwić pracę w porównaniu do zrobienia wszystkiego ręcznie, jego składnia to rename [stara nazwa] [nowa nazwa].

|      | Administrator: C:\Windows\System32\cmd.exe  |          |
|------|---------------------------------------------|----------|
|      | C:\Users\Zawartka\Desktop>rename "y" "łooo" | <b>_</b> |
| Ň    | C:\Users\Zawartka\Desktop>                  |          |
| łooo |                                             |          |
|      |                                             |          |
| z    |                                             |          |
|      |                                             |          |
|      |                                             | -        |

Obrazek 27: Zmiana nazwy folderu poleceniem "rename"

#### Usuwanie plików

Narzędzie, dla którego nasze pliki nic nie znaczą i które zrujnowało komputery niejednego naiwnego użytkownika komputera. Poleceniem del [ścieżka i nazwa pliku] jesteśmy w stanie usunąć plik od razu, bez przeniesienia do kosza, nawet bez potwierdzenia od strony użytkownika. Zawsze należy uważać wpisując je i upewnić się, że ścieżka jest poprawna i nie usunie czegoś, czego byśmy nie chcieli.

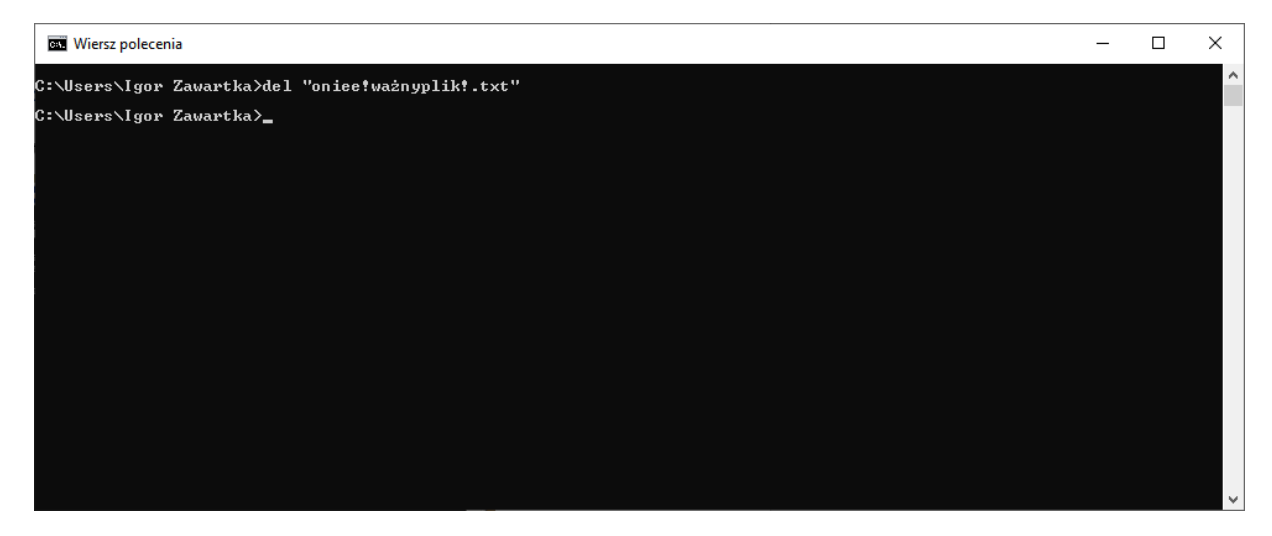

Obrazek 28: Usuwanie plików poleceniem "del"

#### Usuwanie folderów

Do usuwania folderów lub całych drzewek służy polecenie rd [ścieżka i nazwa folderu]. Aby usunąć folder, który nie jest pusty (tj. zawiera inne foldery lub pliki w sobie), należy dopisać na końcu polecenia /s.

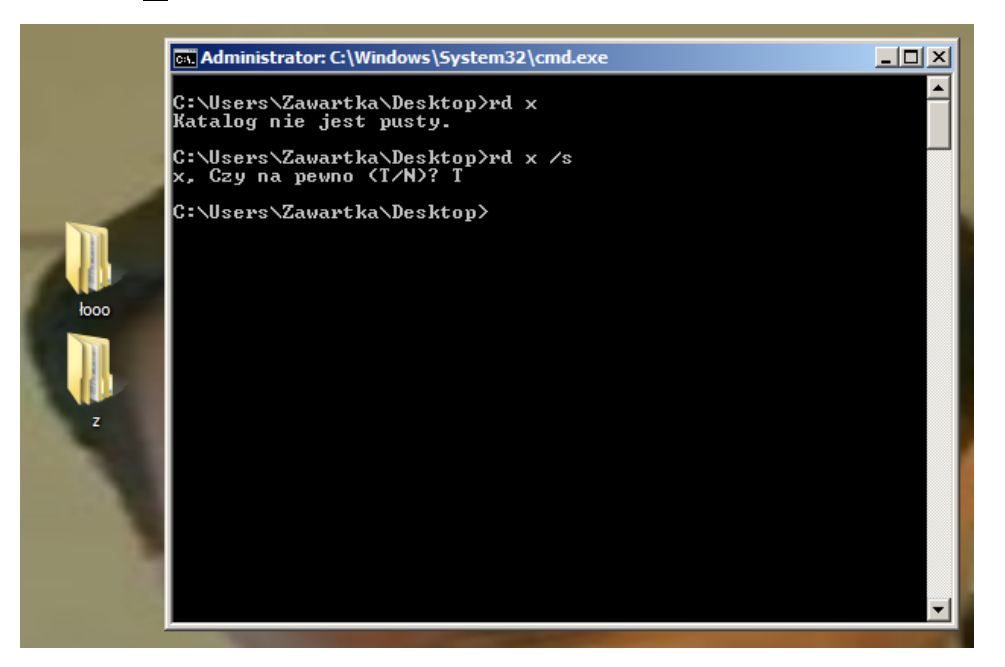

Obrazek 29: Usuwanie folderu poleceniem "rd"

#### Tworzenie plików tekstowych

Aby zapisać dany tekst do jakiegokolwiek pliku na dysku lub stworzyć nowy, możemy po jakimkolwiek poleceniu dopisać >> [ścieżka i nazwa pliku]. Wtedy wszystko, co zostanie "wyplute" przez polecenie, zamiast do konsoli, trafi do właśnie tego pliku. Dla zwykłego tekstu, najłatwiej będzie napisać po prostu echo [tekst] >> [ścieżka i nazwa pliku] ponieważ do tego właśnie służy polecenie echo – do "wypluwania" dowolnego tekstu.

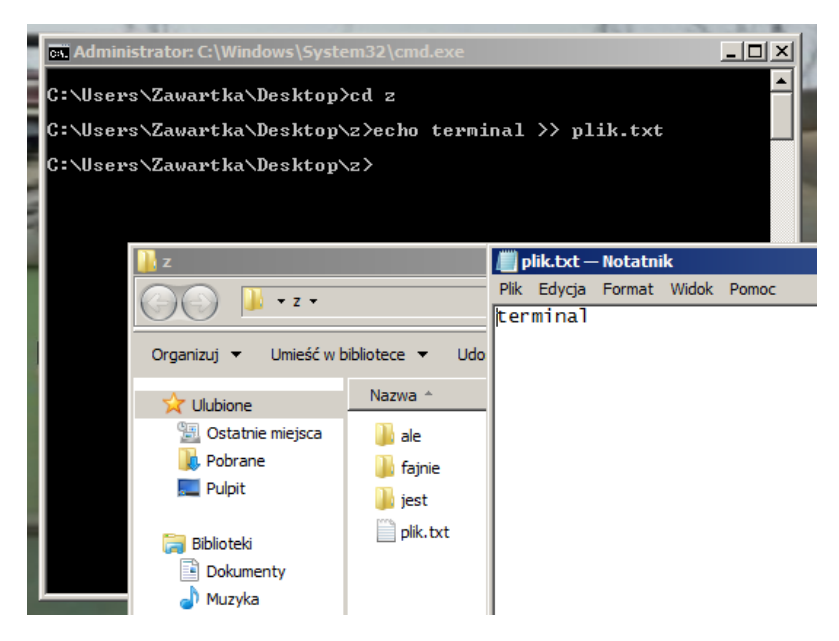

Obrazek 30: Umieszczanie tekstu "terminal" w nowo stworzonym pliku "plik.txt"

## Edycja pliku tekstowego w CMD

Polecenie, które jest zdecydowanie moim ulubionym, a istnieje tylko w wersjach Windowsa 32-bitowcyh, czyli tych, które wspierają programy 16-bitowe. Poleceniem tym jest edit.

| Administrator: C:\Windows\System32\cmd.exe |  |
|--------------------------------------------|--|
| C:\Users\Zawartka\Desktop>cd z             |  |
| C:\Users\Zawartka\Desktop\z>edit plik.txt  |  |
|                                            |  |
|                                            |  |
|                                            |  |
|                                            |  |
|                                            |  |
|                                            |  |
|                                            |  |
|                                            |  |
|                                            |  |
|                                            |  |
|                                            |  |
|                                            |  |

Obrazek 31: Uruchamianie edytora tekstu w CMD

Po wybraniu pliku, ukaże nam się ten oto piękny edytor, który w dodatku może być sterowany myszką!

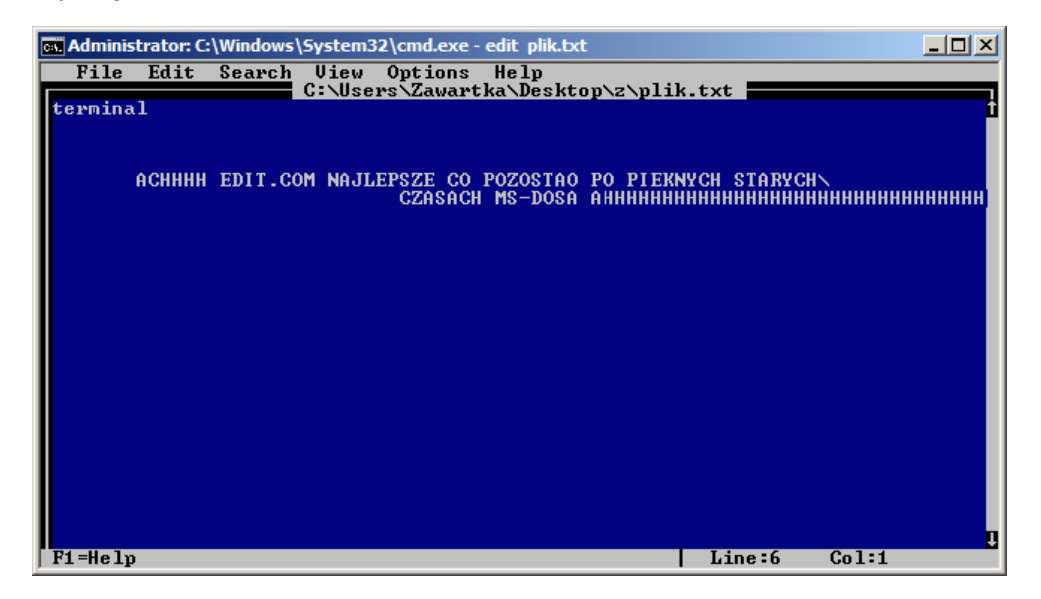

Obrazek 32: Edytor plików tekstowych w CMD

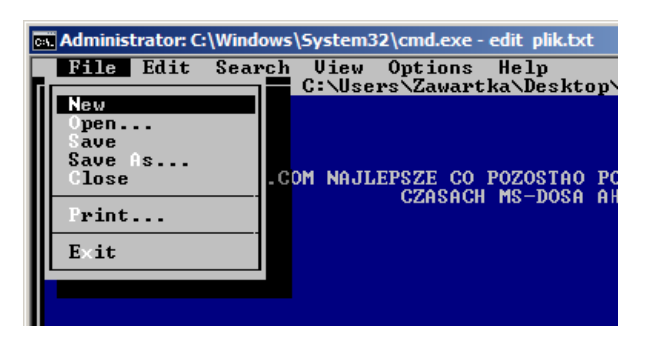

*Obrazek 33: Menu pozwalające na zapis pliku, wczytanie innego, drukowanie po LPT itp.* 

## Wyświetlanie zawartości pliku tekstowego

Polecenie type wypluwa zawartość dowolnego pliku do konsoli.

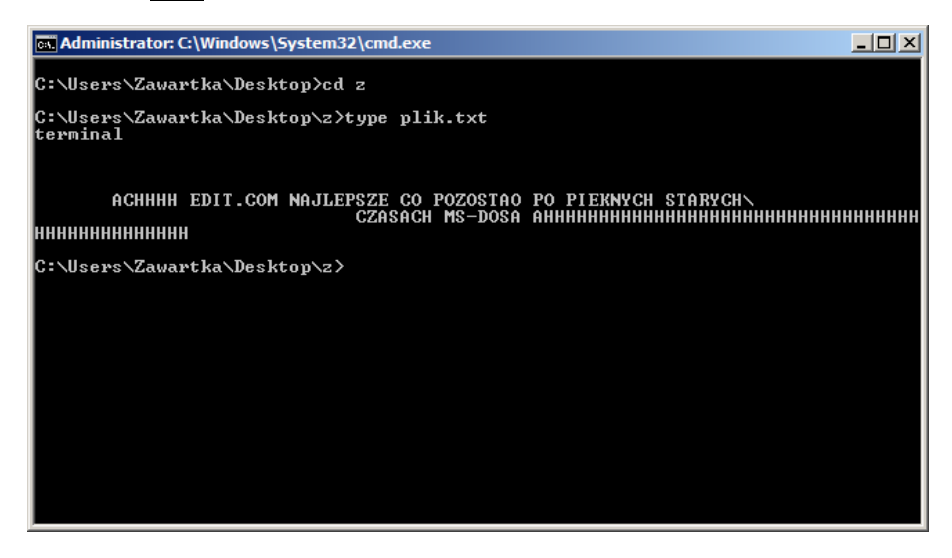

Obrazek 34: Pokazanie zawartości pliku poleceniem "type"

## Atrybuty plików

Atrybuty plików w danym folderze można sprawdzić za pomocą polecenia attrib.

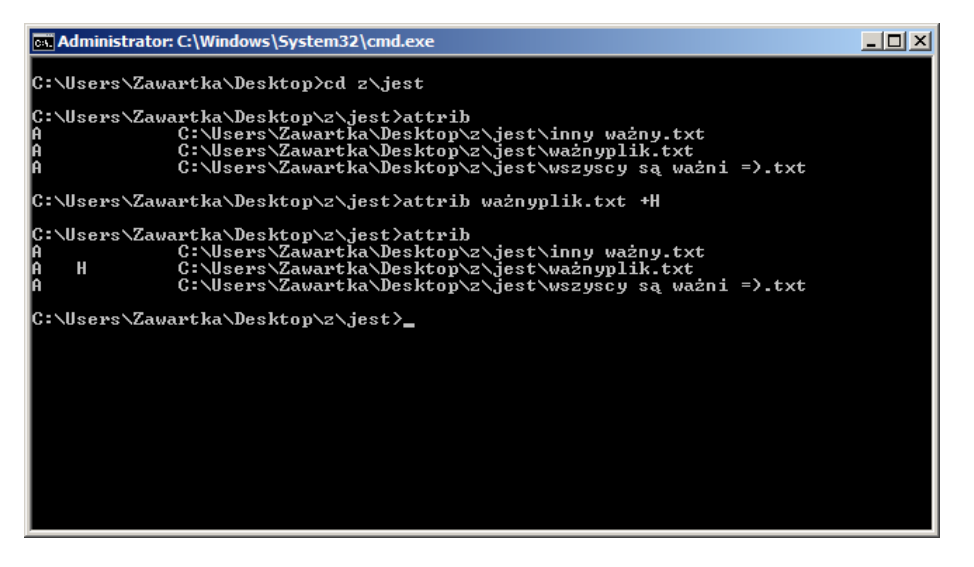

Obrazek 35: Wyświetlenie plików w folderze wraz z ich atrybutami poleceniem "attrib"

W systemie Windows 7 istnieją następujące atrybuty:

- R Atrybut pliku tylko do odczytu.
- A Atrybut pliku archiwalnego.
- S Atrybut pliku systemowego.
- H Atrybut pliku ukrytego.
- I Atrybut pliku nieindeksowanej zawartości.

Jak widać na screenshocie, poleceniem

#### attrib [ścieżka i nazwa pliku] +[litera atrybutu]

możemy dodawać atrybuty danemu plikowi. Aby zaś usunąć jakiś atrybut, podajemy to samo polecenie, ale zastępujemy plus minusem.